# **SSL-VPN on Mac OS**

## Mac OS 10.11 or higher

Please download sonicwall mobile connect from apple mac store or from following link and install it. Or use the link <u>https://itunes.apple.com/us/app/sonicwall-mobile-connect/id822514576?mt=12</u>

### Mac os 10.10 or earlier

#### Download the file :

https://cc.tifrh.res.in/webdata/documents/events/facilities/softwares/sonicwall/NetExtender.MacOSX.8. 1.788.dmg

NetExtender now comes as a single *.app* file that does not require the usual installation procedure. When you open mount the *.DMG* image, you'll see NetExtender.*app* and an alias to the *Applications* folder. Simply drag the NetExtender icon over the alias to install. If an existing version of NetExtender is already installed, you will be prompted to stop the copy or replace the file. Go ahead and replace the file.

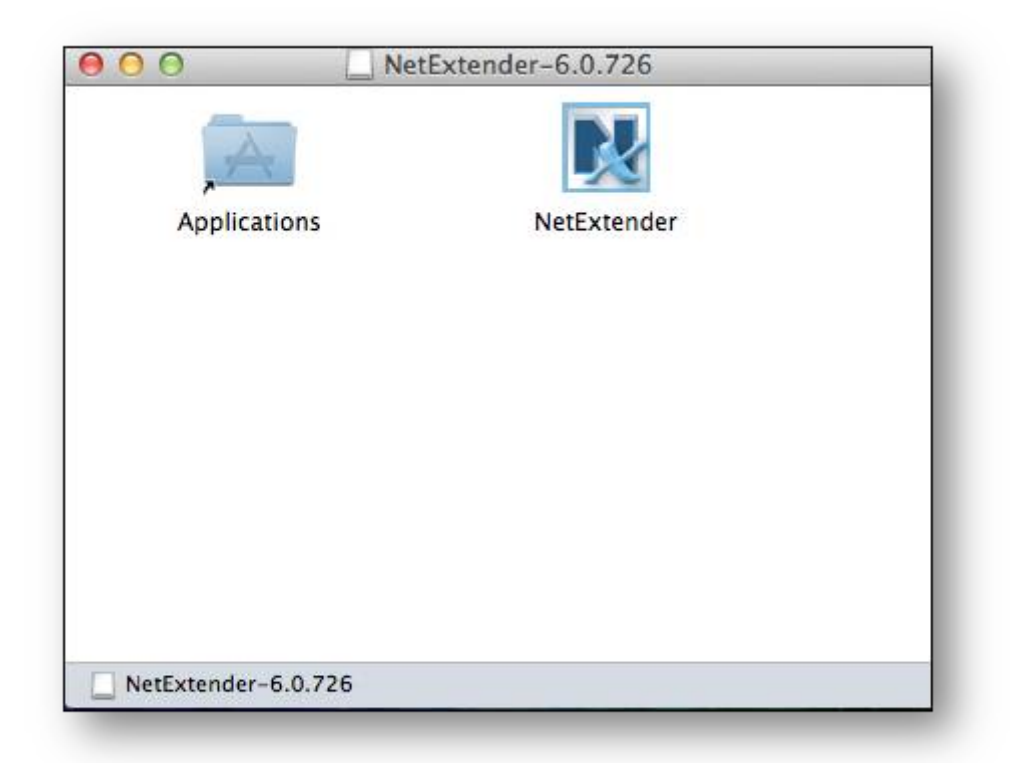

The user will be prompted for their credentials to make the necessary permission changes or run installation scripts, if changes are necessary.

| 00 | NetExtender Error                                                                                                    |
|----|----------------------------------------------------------------------------------------------------|
| N  | NetExtender needs to perform maintenance tasks.<br>You will need to enter your Mac administrator password in the next window. |
| _  | Cancel                                                                                                    |
|    |                                                                                                    |
|    |                                                                                                    |
|    | NotExtender wants to make changes. Type                                                                                       |
| ſ  | NetExtender wants to make changes. Type your password to allow this.                                                          |
|    | NetExtender wants to make changes. Type<br>your password to allow this.<br>Name: Jaime Escalera                               |
|    | NetExtender wants to make changes. Type your password to allow this.     Name:   Jaime Escalera   Password:                   |
|    | NetExtender wants to make changes. Type your password to allow this.   Name:   Jaime Escalera   Password:                     |

This is a snippet of the log that came up after I entered my credentials and allowed NetExtender to install it's scripts.

|            | Clear Log    |          | 11   |       | Copy l     | log                  | Close         | 9 |
|------------|--------------|----------|------|-------|------------|----------------------|---------------|---|
| 1/25/2012  | 00:30:17.471 | Lgeneral | INTO | 2966] | Installing | /usr/share/man/man1/ | netextender.1 |   |
| 87/25/2012 | 06:30:17.464 | [general | info | 2908] | Installing | /etc/ppp/peers/sslvp | 1             |   |
| 87/25/2012 | 06:30:17.458 | [general | info | 2908] | Installing | /etc/ppp/sslvpn.pid2 |               |   |
| 07/25/2012 | 06:30:17.451 | [general | info | 2908] | Installing | /etc/ppp/sslvpn.pid  |               |   |
| 07/25/2012 | 06:30:17.445 | [general | info | 2908] | Installing | /etc/ppp/sslvpnroute | 5cleanup      |   |
| 07/25/2012 | 06:30:17.439 | [general | info | 2908] | Installing | /etc/ppp/sslvpnroute | 6             |   |
| 07/25/2012 | 06:30:17.433 | [general | info | 2908] | Installing | /etc/ppp/sslvpnroute | cleanup       |   |
| 07/25/2012 | 06:30:17.426 | [general | info | 2908] | Installing | /etc/ppp/sslvpnroute |               |   |
| 07/25/2012 | 06:30:17.418 | [general | info | 2908] | Installing | /usr/sbin/nxMonitor  |               |   |
| 07/25/2012 | 06:30:17.377 | [general | info | 2908] | Installing | /usr/sbin/netExtende |               |   |
| 01/25/2012 | 06:30:17.350 | [general | 1010 | 2908] | Installing | /usr/sbin/uninstallN | ettxtenger    |   |

#### **Open SonicWall NetExtender's GUI**

| <mark>⊗</mark>                                |             |
|-----------------------------------------------|-------------|
| SonicWALL NetExtender                         |             |
|                                               |             |
|                                               |             |
|                                               |             |
| Server: vpn.tifrh.res.in; 4433 v<br>Username: |             |
| Password:<br>Domain: LocalDomain              |             |
| Connect                                       |             |
|                                               |             |
| Save name and password (if allowed)           |             |
|                                               | © 2016 Dell |

Server : **vpn.tifrh.res.in:4433** username : Your Username Password : Your Passwrod Domain **: LocalDomain** 

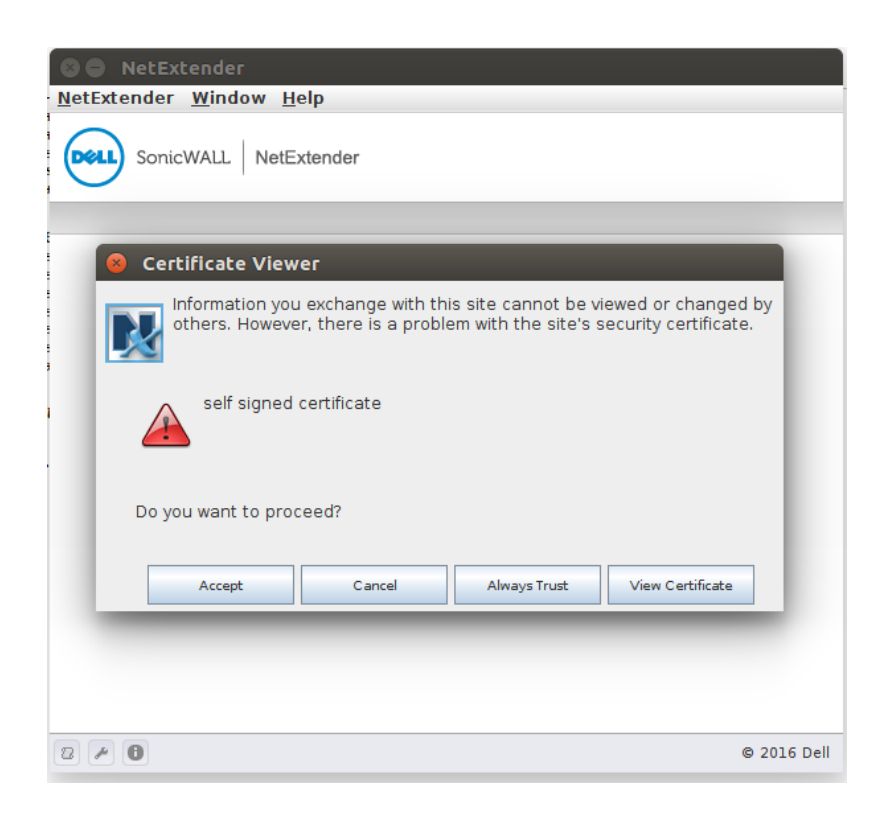

| 😣 🔵 NetEx             | tender                       |             |  |  |  |  |  |  |
|-----------------------|------------------------------|-------------|--|--|--|--|--|--|
| <u>N</u> etExtender   | <u>W</u> indow <u>H</u> elp  |             |  |  |  |  |  |  |
| SonicWALL NetExtender |                              |             |  |  |  |  |  |  |
|                       |                              |             |  |  |  |  |  |  |
|                       | Status Routes DNS            |             |  |  |  |  |  |  |
| 1                     | Status: Connected            |             |  |  |  |  |  |  |
|                       | Server: 112.133.220.178:4433 |             |  |  |  |  |  |  |
|                       | Client IP: 10.1.3.10         |             |  |  |  |  |  |  |
|                       | Sent: 5497 Bytes             |             |  |  |  |  |  |  |
|                       | Received: 3748 Bytes         |             |  |  |  |  |  |  |
|                       | Duration: 00:00:08           |             |  |  |  |  |  |  |
|                       |                              |             |  |  |  |  |  |  |
|                       |                              |             |  |  |  |  |  |  |
|                       | Disconnect                   |             |  |  |  |  |  |  |
| 2 / 0                 |                              | © 2016 Dell |  |  |  |  |  |  |